## ENDING A MATCH

| ← Return to Scoresheet                                                                                                    |    |      |      |                 |
|----------------------------------------------------------------------------------------------------|----|------|------|-----------------|
| Game Complete                                                                                                    |    |      |      |                 |
| U15 Mixed Cal Club                                                                                                    |    |      |      | 0/34            |
| U13 Mixed Test                                                                                                    |    |      |      | 0/36            |
| U13 Mixed Test won by 1 wicket                                                                                                    |    |      |      |                 |
| Over 1<br>Balls Faced<br>(6) (6) (6) (6) (6) (6)                                                                                                    |    |      |      |                 |
| Batters                                                                                                    | R  | в    | 4S   | 6S              |
| Jesse Test                                                                                                    | 0  | 0    | 0    | 0               |
| Permit Request                                                                                                    | 36 | 6    | 0    | 6               |
| Extras NB0 WD0 B0 LB0 P0                                                                                                    |    |      |      |                 |
| Total 0/36                                                                                                    |    |      |      |                 |
|                                                                                                    |    |      | Subi | mit Game Result |
| and a second second sec |    | 0.00 |      |                 |

1a. In limited overs cricket, once a game has been completed, a 'game complete' window will pop-up. Make sure that all the details are correct and click 'Submit Game Result'.

1b. In a 2+ day game, you might have to manually commence the end of game process. Click options > End Game. As seen the right.  $\rightarrow$ 

| Please enter the | e device's PIN to | confirm the  | game result     |
|------------------|-------------------|--------------|-----------------|
| [                |                   |              |                 |
| Forgot PIN?      |                   |              |                 |
|                  |                   |              |                 |
|                  | 0                 | and a second | Constant Street |

2. Enter the PIN that you created at the start the eScoring session

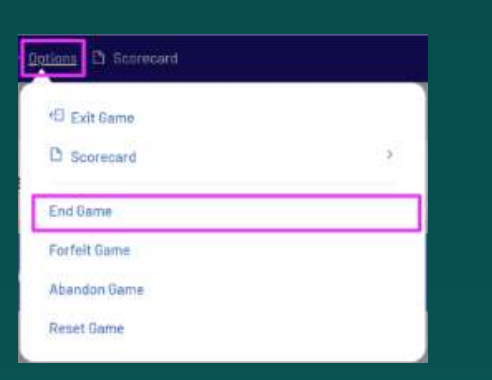

| End Session |
|-------------|
|             |

3. Then end the eScoring session by clicking 'End Session' on the top left of the screen

**<u>Tip</u>**: Do not edit game whilst the game is still in progress, as you will no longer be able to continue *e*-scoring.

This includes after Day 1 of a 2 day game. In this scenario, log back into e-score and use the scorecard view to make any adjustments

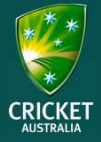

## ENDING A MATCH

| none@gm | ail.com.au |   |
|---------|------------|---|
|         |            |   |
|         |            | 2 |

4. An Authenticate window will pop-up. Simply enter your admin login information and click 'End Session'

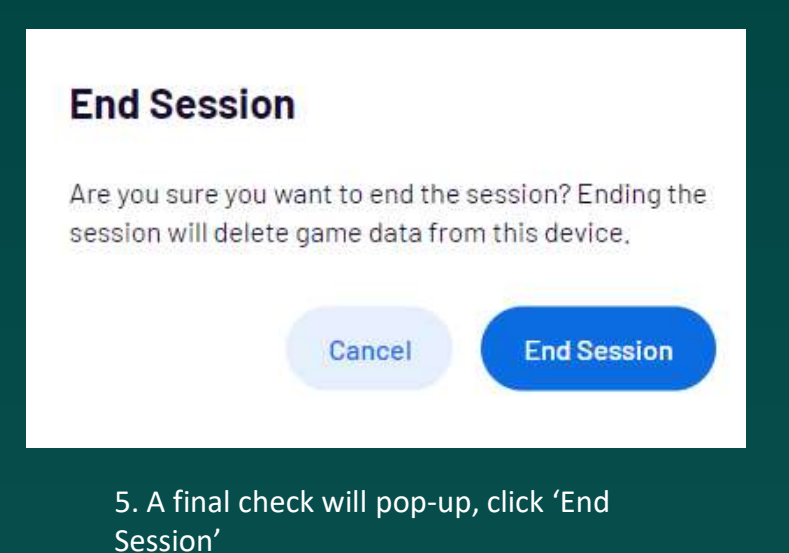

**<u>Tip</u>**: Make sure the app is connected to the internet before ending a session. If it's not, it won't sync the match results and stats.

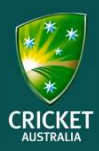